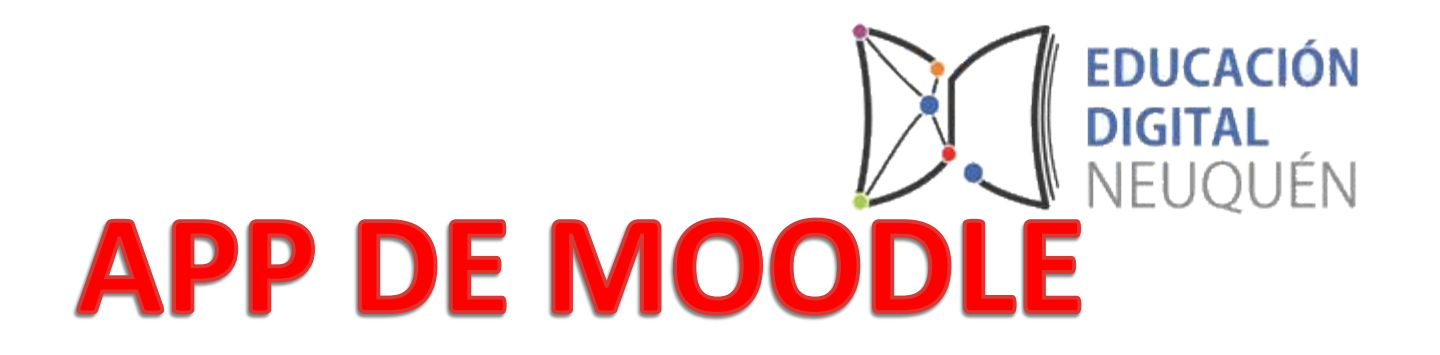

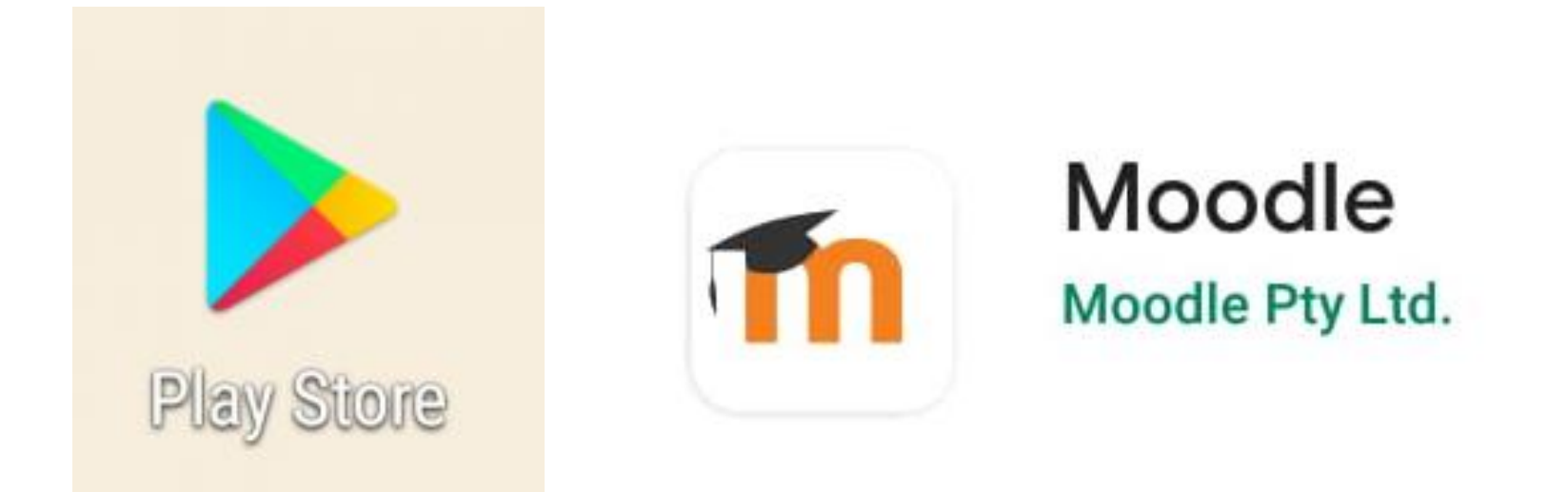

# Ingresar a **PLAY STORE** desde cualquier dispositivo móvil y buscar la **App de Moodle**

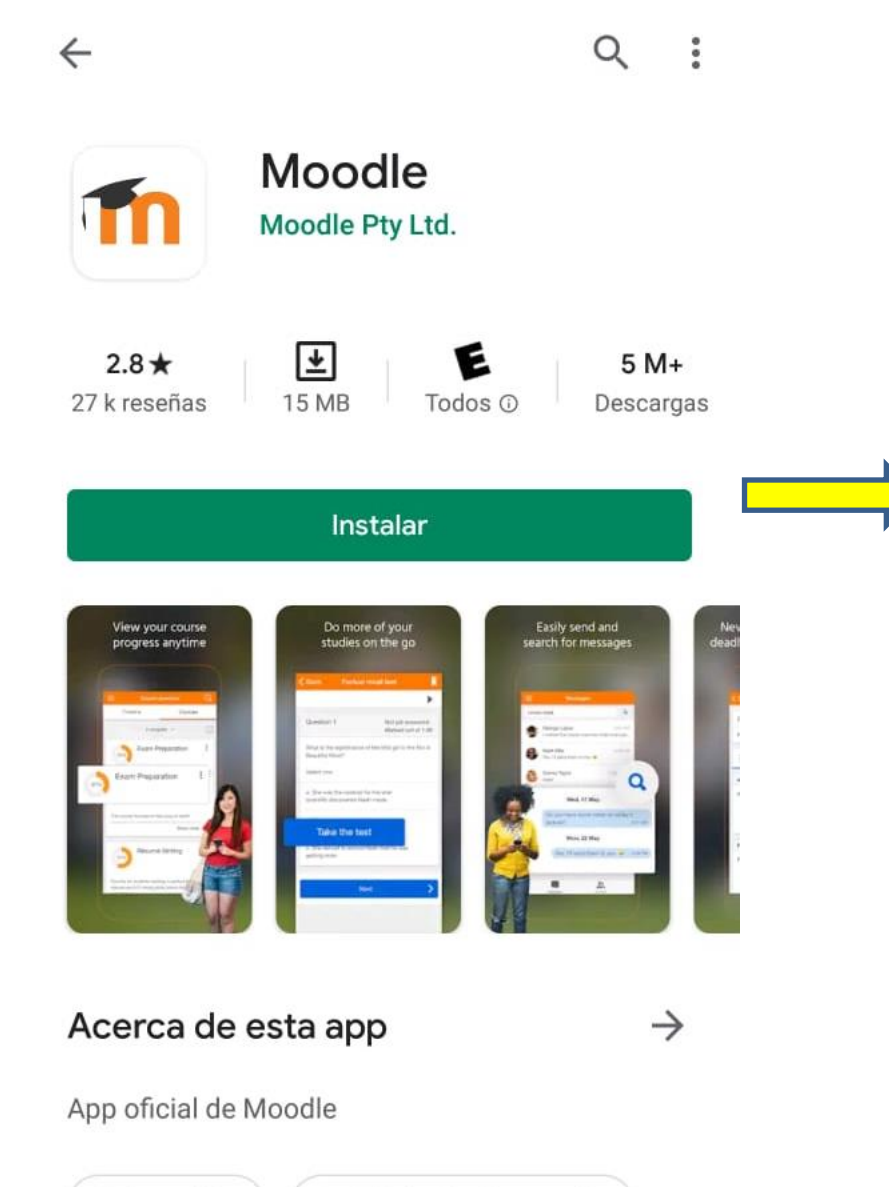

EDUCACIÓN DIGITAL NEUQUÉN

Presionamos Instalar para que la pueda agregar a nuestro dispositivo

Educación

#10 Principales gratis

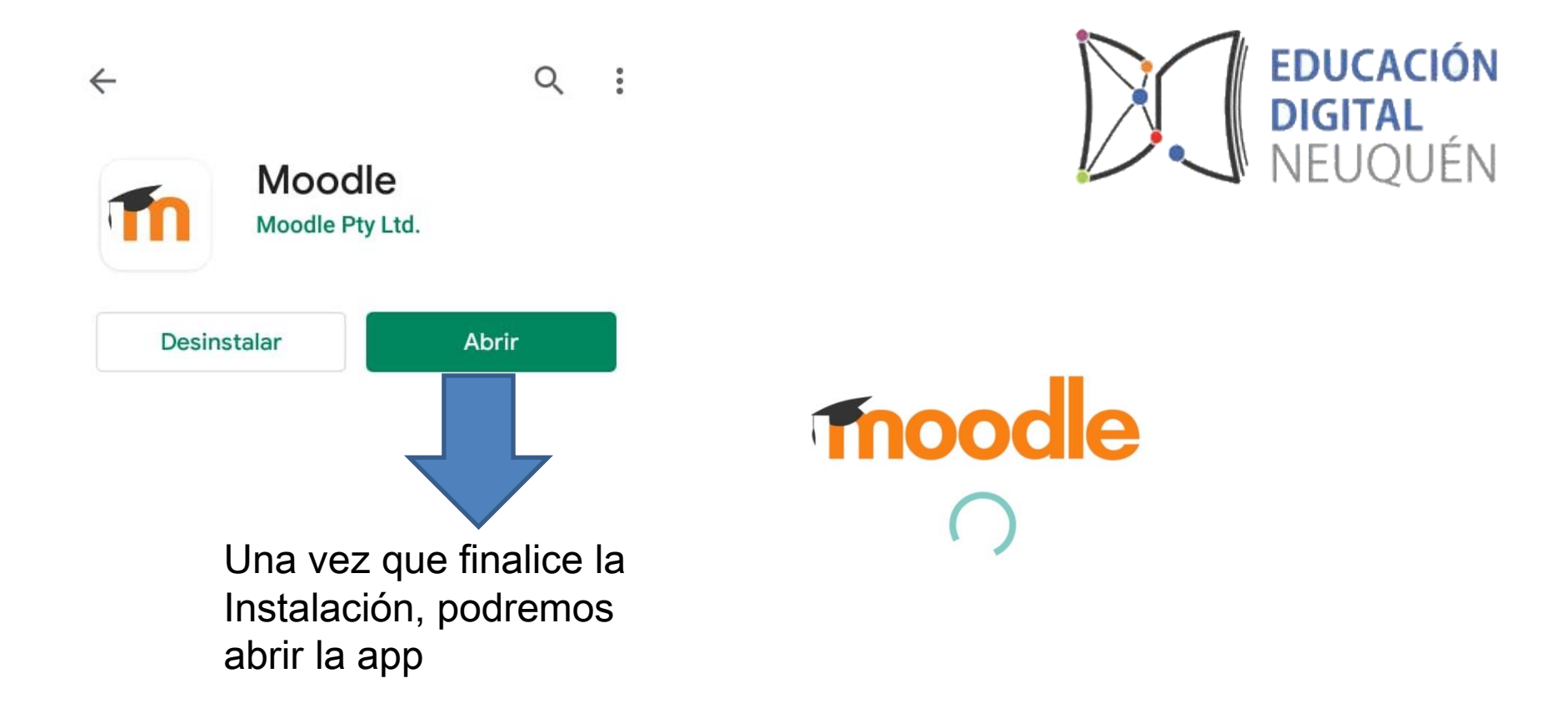

La app comenzará a cargar

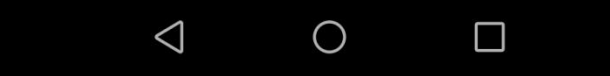

| Co | onectar a Moodle                                  | 00 | Conectar a Moodle                           |
|----|---------------------------------------------------|----|---------------------------------------------|
|    | Tnoodle                                           |    | Tnoodle                                     |
|    | Dirección del sitio<br>https://campus.example.edu |    | Dirección del sitio<br>lazos.neuquen.edu.ar |
|    |                                                   |    | CONECTAR                                    |
|    | Need help?                                        |    | Need help?                                  |
|    | Nos solicitara el                                 |    |                                             |

link de la

Moodle

plataforma bajo

En nuestro caso colocaremos el link de la Plataforma Lazos: lazos.neuquen.edu.ar **EDUCACIÓN** 

ŪÉN

DIGITAL

| ← Acceder                                     |
|-----------------------------------------------|
| Tnoodle                                       |
| Lazos                                         |
| https:// lazos.neuquen.edu.ar                 |
| Dni                                           |
| (0)                                           |
| ACCEDER                                       |
| ¿OLVIDÓ SU NOMBRE DE USUARIO O<br>CONTRASEÑA? |

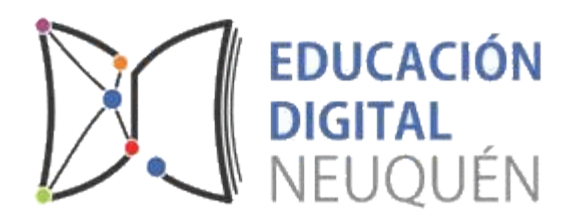

Una vez que ingreso al link de la plataforma, debemos colocar nuestro usuario y contraseña que usamos ıra ingresar al mismo. En este caso el usuario es el DNI y la contraseña personal que tenemos para LAZOS

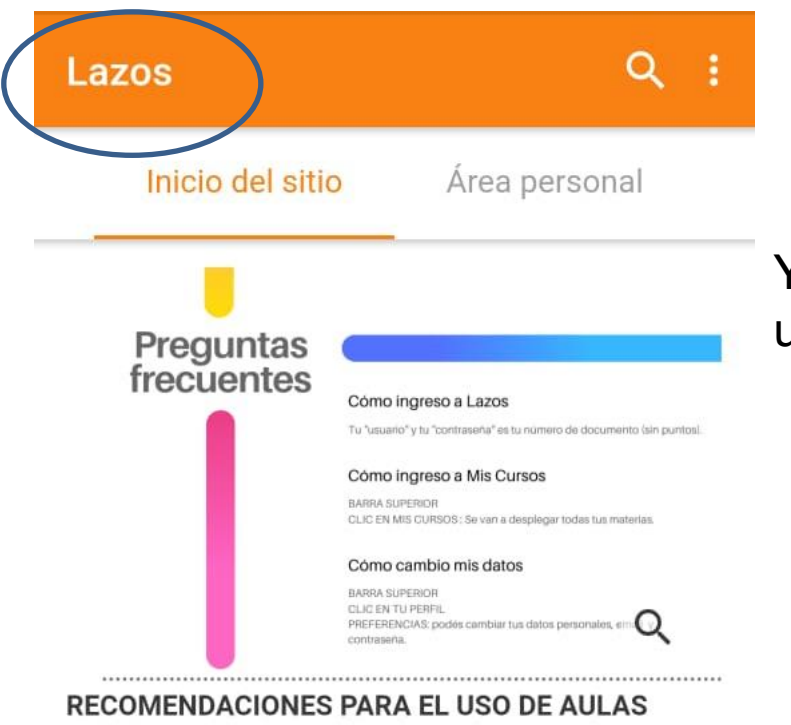

# EDUCACIÓN DIGITAL NEUQUÉN

Ya estamos dentro de **LAZOS** con nuestro usuario correspondiente.

 Verificar que el e-mail sera correcto, ya que es la única vía de comunicación.

VIRTUALES

- En la comunicación NO usar mayúsculas, comenzar las oraciones con una mayúscula y luego minúscula. NO usar emoticones
- Antes de enviar un mensaje releerlo verificando que esté escrito en lenguaje apropiado.
- Ingresar diariamente a la plataforma para chequear y verificar si hay nuevos contenidos,

Podremos ver toda nuestra información personal

# Lazos Q i

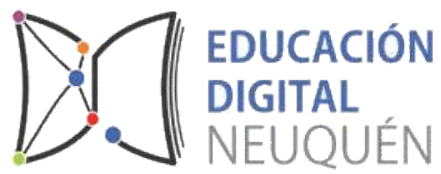

Al final de la pagina principal figuran las categorías, de la cuales podrás seleccionar la institución a la que perteneces

# ¿CÓMO INGRESAR AL CURSO CAPACITACIÓN?

El siguiente video explica como los docentes tienen que entrar al aula, lo hacen de modo como usuarios invitados

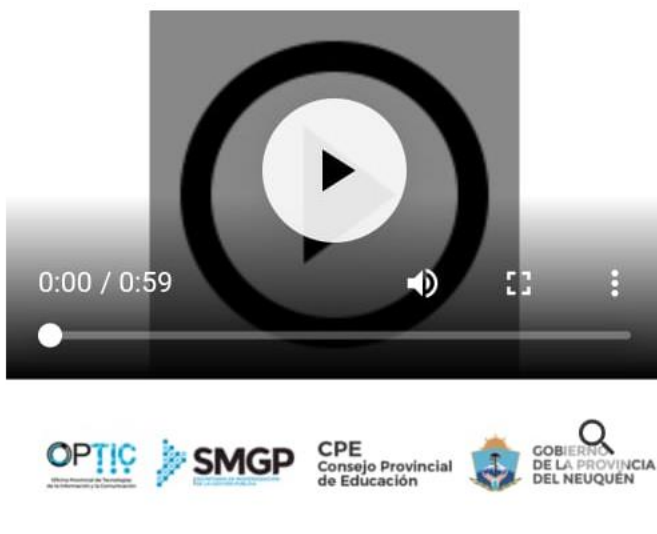

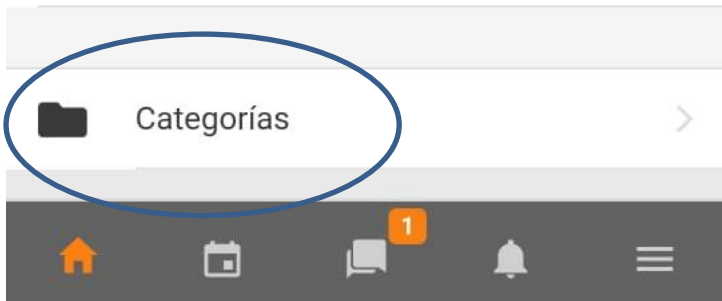

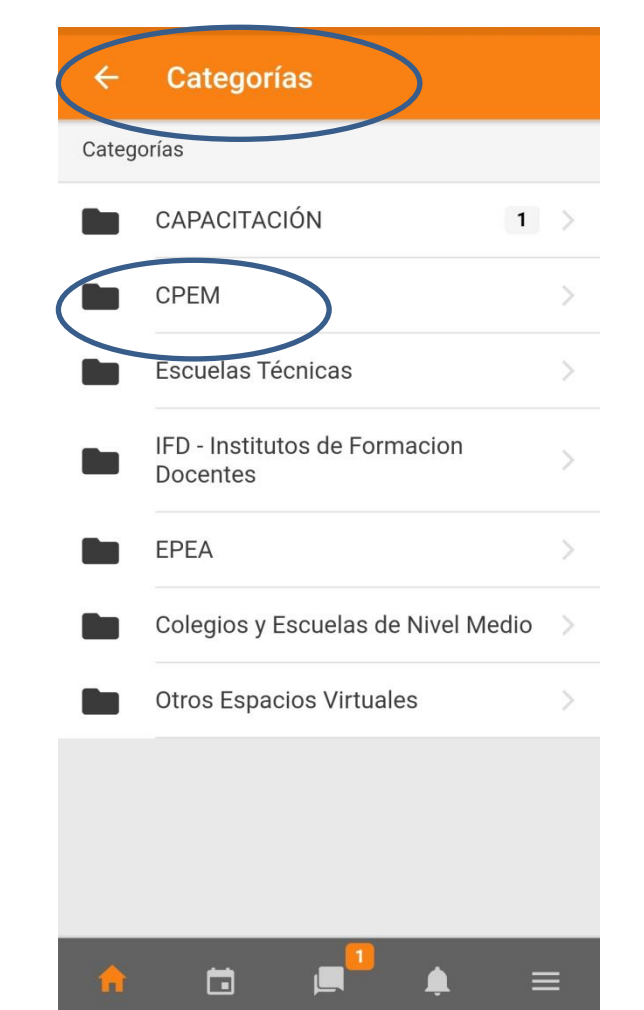

#### CPEM $\leftarrow$

## CPEM

### Provincia del Neuquen

Centro Provincial de Enseñanza Media

Ver más...

## Categorías

| CPEM 1 - GRAL SAN MARTÍN |   | > |
|--------------------------|---|---|
| CPEM 2                   |   | > |
| CPEM 3                   | 5 | > |
| CPEM 4                   |   | > |
| CPEM 5                   |   | > |
| CPEM 6                   |   | > |
| CPEM 7                   | 2 | > |
|                          |   |   |

# CPEM 3

CPEM 3

Centro Provincial de Enseñanza Media Nº 3

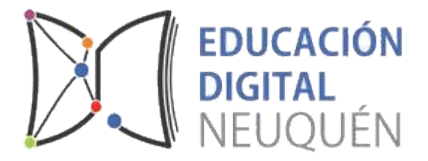

|          |            | Ver más | S |
|----------|------------|---------|---|
| Catego   | prías      |         |   |
|          | 1CM CPEM 3 | 14      | > |
|          | 1DM CPEM 3 | 14      | > |
|          | 1EM CPEM 3 | 16      | > |
|          | 1GM CPEM 3 | 14      | > |
|          | 1HM CPEM 3 | 14      | > |
|          | 1IM CPEM 3 | 14      | > |
|          | 1AT CPEM 3 | 14      | > |
| <u> </u> |            |         | - |
|          |            |         |   |

Podremos visualizar todos los cursos correspondientes a la institución seleccionada

| ÷     | 1CM CPEM 3                                          |   |   | ← CPEM 3 1CM MATEMATICA                                                     |
|-------|-----------------------------------------------------|---|---|-----------------------------------------------------------------------------|
|       | 1CM CPEM 3                                          |   |   | CPEM 3 1CM MATEMATICA<br>1CM CPEM 3                                         |
| Curso | s                                                   |   |   | Profesores                                                                  |
| Þ     | CPEM 3 1CM MATEMATICA                               | • | > | PROFESOR                                                                    |
|       | CPEM 3 1CM LENGUA Y<br>LITERATURA                   | • | > | No puede auto-matricularse en este curso.                                   |
|       | CPEM 3 1CM IDIOMA<br>EXTRANJERO INGLES O<br>FRANCES | • | > |                                                                             |
|       | CPEM 3 1CM HISTORIA                                 | • | > |                                                                             |
|       | CPEM 3 1CM GEOGRAFIA                                | • | > |                                                                             |
|       | CPEM 3 1CM EDUCACION<br>PRACTICA - TALLER II        | • | > |                                                                             |
| •     | CPEM 3 1CM EDUCACION                                |   | = | Nos mostrará las<br>materias y profesores<br>asignados a cada una<br>ellas. |

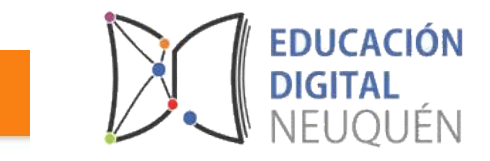

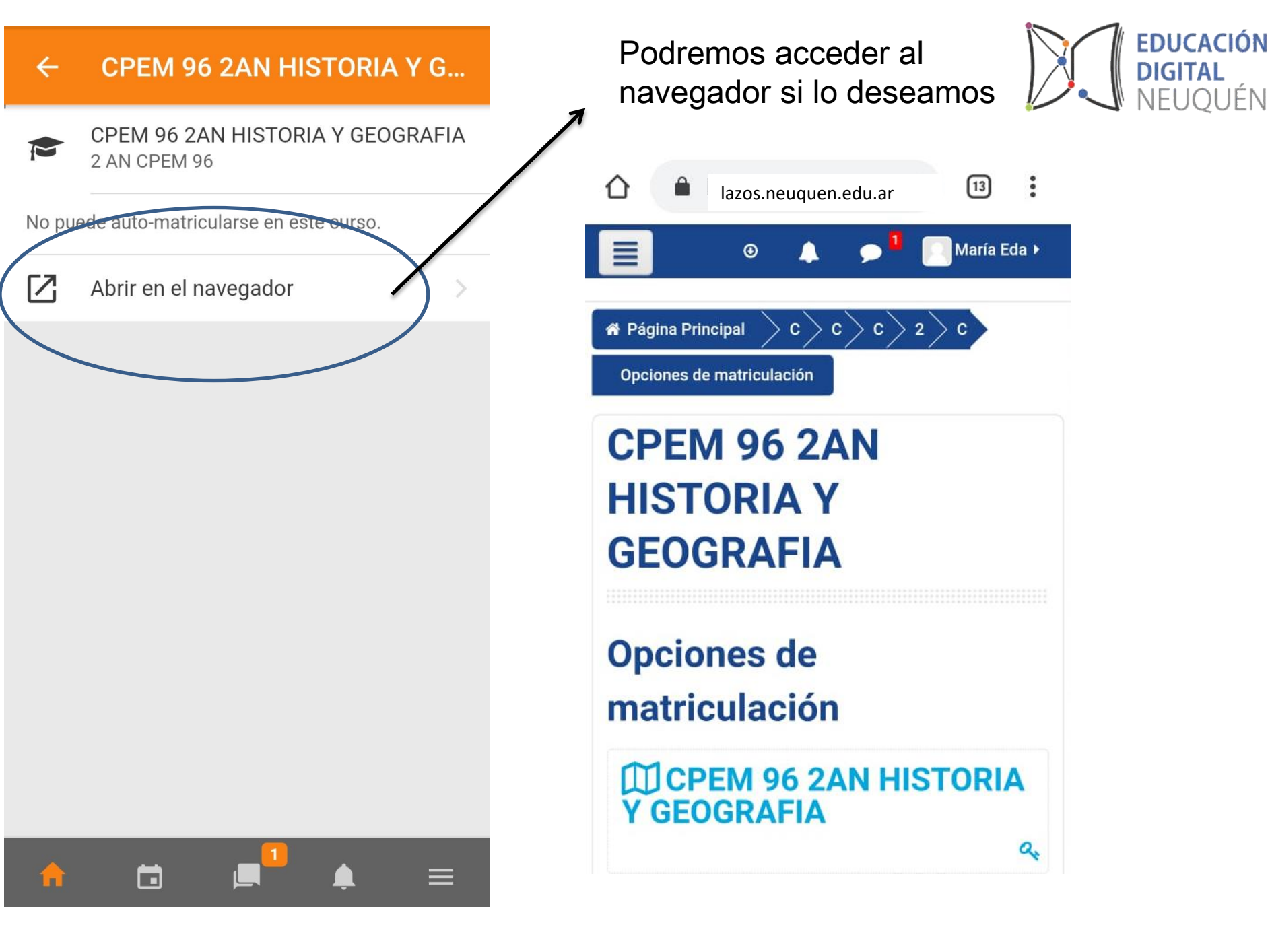